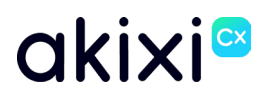

Property of Akixi. Strictly Confidential.

# **AKIXI 2.7 FOR ADMINISTRATORS**

Software release 2.7 enhancements

**Document Revision 1.0** 

# akixi∝

# **Table of Contents**

| Table of Contents                              | . 2     |
|------------------------------------------------|---------|
| Introduction                                   | .3      |
|                                                | . 4     |
| Administration Enhancements                    | .4<br>⊿ |
| Reorder User Management Modal (Add User)       | .4      |
| Administration Modal UI Changes.               | . 4     |
| Reporting Enhancements                         | . 4     |
| Full Call Duration Metrics                     | . 4     |
| Releasing Party Metric                         | . 4     |
| Option to Hide insights Dashboard              | .4<br>4 |
|                                                |         |
| Convright and Confidentiality Notice           | . 4     |
| Warranty                                       | . 5     |
| Trademarks                                     | . 5     |
| Service Notice Error! Bookmark not define      | d.      |
| Administration Enhancements                    | . 6     |
| Automatic creation of Call Center Supervisors  | . 6     |
| Overview                                       | . 6     |
| Administrator Instructions                     | . 6     |
| Reorder of User Management Modal               | . 7     |
| Overview                                       | . 7     |
| User Instructions                              | . 7     |
| Administration Modal UI Changes                | . 8     |
| Overview                                       | . 8     |
| Reporting Enhancements                         | 10      |
| Full Call Durations                            | 10      |
| Overview                                       | 10      |
| User Instructions                              | 10      |
| Releasing Party Metric                         | 11      |
| Overview                                       | 11      |
| User Instructions                              | 11      |
| New Metrics – Agent High Watermarks / Averages | 12      |
| Overview                                       | 12      |
| Information                                    | 12      |
| User Instructions                              | 12      |
| Option to Hide Insights Dashboard              | 13      |
| Overview                                       | 13      |
| User Instructions                              | 13      |

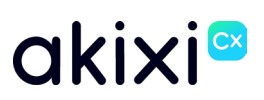

## Introduction

This document provides an overview of all the new features that are included within Akixi software release 2.7

See the Features Summary section for a concise overview of all the features included within the release.

Every feature has its own section including all the instructions required to administer and utilise the feature effectively.

# akixi∝

## **Features Summary**

### **Administration Enhancements**

#### Automatic Creation of Call Center Supervisors

Call Center Supervisors can automatically be provisioned on a One-Time Full/Full Synchronisation.

#### Reorder User Management Modal (Add User)

When adding or modifying users to the Akixi administration portal, the reporting level can now be selected immediately via the "User Details" field, helping to improve efficiency when provisioning new users manually.

#### Administration Modal UI Changes

To improve the user experience when adding certain components to Akixi from the Administration portal, we have updated the UI for the following devices:

Agents Call Recording Integrations Directory Entries Codes

### **Reporting Enhancements**

#### **Full Call Duration Metrics**

Three additional call statistics have been implemented to analyse complete call durations rather than focusing on individual segments.

#### **Releasing Party Metric**

Reporting users can now add an additional field to a historic call report, which will show which party terminated an answered call.

#### New Metrics – High Water Marks / Averages

Three new agent statistics have been incorporated to assess agent availability either within specific intervals or across various groups.

#### **Option to Hide insights Dashboard**

To enhance customisation of the user's Akixi experience, we have enabled the ability for the Insights Dashboard to be hidden when a user signs in.

### **Vulnerabilities**

As part of our commitment to providing a secure and reliable product, comprehensive vulnerability assessments are conducted continuously. The assessments involve a thorough review of the application's codebase, libraries, and external dependencies. Through this process, potential vulnerabilities are identified and evaluated for their impact and likelihood.

While the vulnerabilities were not directly applicable and low risk, we have implemented extra security measures to further reduce any potential risks.

## **Copyright and Confidentiality Notice**

Copyright © Akixi. All Rights Reserved.

Any technical documentation that is made available by Akixi is proprietary and strictly confidential and is considered the copyrighted work of Akixi Limited.

This publication is for distribution under either the Akixi Non-Disclosure Agreement, the Akixi Reseller Agreement, or the Reseller Distribution Agreement only.

No part of this publication may be duplicated without the express written permission of Akixi Limited.

Akixi reserves the right to make changes without prior notice.

## Warranty

The Akixi Service reporting functionality, supported call flow scenarios, Akixi Service configuration and provisioning functionality and workflow examples, recommended telephony platform configuration, suggested product billing strategies, and/or any provided data examples is/are provided "as is", without warranty of any kind, express or implied, including but not limited to the warranties of merchantability, fitness for a particular purpose and non-infringement.

In no event shall Akixi Limited be liable for any claim, damages or other liability, whether in an action of contract, tort or otherwise, arising from, out of or in connection with the Akixi Service reporting functionality, supported call flow scenarios, Akixi Service configuration and provisioning functionality and workflow examples, recommended telephony platform configuration, suggested product billing strategies, and/or any provided data examples, or the use or other dealings of the Akixi Service, its APIs, or any associated documentation.

## **Trademarks**

Cisco® BroadWorks® and BroadSoft M6 are trademarks of Cisco System, Inc.

All other trademarks identified herein are the property of their respective owners.

## **Administration Enhancements**

## **Automatic creation of Call Center Supervisors**

### **Overview**

Call Center Supervisors can automatically be provisioned on a One-Time Full/Full Synchronisation.

When Call Center Supervisor is ticked and a sync occurs, if a Supervisor on the BroadWorks platform is identified, Akixi will automatically provision the user/supervisor type within the corresponding Partition.

Supervisors will be created with the permission scope of that partition, unless 'Enable Telephony Server Supervisor Permissions By Default' is ticked

This is only available on Enterprise Licenced Sites

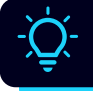

If the Supervisor is taken off Broadworks, they will persist on Akixi until manual removal. Likewise, the same result will occur if the type is switched to soft.

## **Administrator Instructions**

- **1.** Add or Change a Partition
- 2. Change Synchronisation Type to Full / One-Time Full
- 3. Drop down Synchronisation Options
- 4. Select Call Center Supervisors
- 5. Tick Perform Synchronisation Now
- 6. Save

| SYNCHRONISATION OPTIONS:          | Extensions (Endpoints), ACD Agents + Associated Extensions | ^ |
|-----------------------------------|------------------------------------------------------------|---|
|                                   | ✓ Extensions (Endpoints)                                   |   |
| ENABLE TELEPHONT SERVER SUPERVISO | Extensions (Trunking)                                      |   |
| MAINTAIN PARITY:                  | ACD Agents + Associated Extensions                         |   |
|                                   | Call Center Supervisors                                    |   |
| FORCE MONITORED:                  |                                                            |   |
| PERFORM SYNCHRONIZATION NOW:      |                                                            |   |

## **Reorder of User Management Modal**

### Overview

When adding or modifying users to the Akixi administration portal, the reporting level can now be selected immediately via the "User Details" field, helping to improve efficiency when provisioning new users manually.

## **User Instructions**

| PERMISSIONS     Full Name:     NO REPORTING       EXTENSION/ENDPOINT     Username:     None       ROLE     Email:     ENTERPRISE REPORTING       SETTINGS     Password:     Essentials User       Professional User     Email Language:     Professional User                                                                                                    |  |
|----------------------------------------------------------------------------------------------------|--|
| ROLE     Email:     Email:     Email:     Password:     Email Language:     Email Language:     Email |  |
| Password Change Required:<br>Send Welcome Email:<br>Call Centre Agent<br>Call Centre Supervisor                                                                                                    |  |
|                                                                                                    |  |

- 1. From the "Application Users" page:
  - a. Select "Add" > "Single"
  - b. Select the desired user, and click "Change"
- 2. Navigate to the "User Details" menu
- 3. Expand the "User Type" dropdown list, and select the desired reporting level for the application user

## **Administration Modal UI Changes**

### **Overview**

To improve the user experience when adding certain components to Akixi from the administration portal, we have updated the UI for the following devices:

Agents

Call Recording Integrations Directory Entries Codes

|                                                          | AL                                      | D NEW AGENT     |      |        |
|----------------------------------------------------------|-----------------------------------------|-----------------|------|--------|
| <ul> <li>AGENT DETAILS &gt;</li> <li>ADVANCED</li> </ul> | Identifier (GUID):                      | [Auto Assigned] |      |        |
|                                                          | Agent Number:<br>Partition:             | Lab Partition   |      |        |
|                                                          | Description:<br>Update Duplicate Items: |                 |      |        |
|                                                          |                                         |                 |      |        |
|                                                          |                                         |                 |      |        |
|                                                          |                                         |                 |      |        |
|                                                          |                                         |                 |      |        |
|                                                          |                                         | HELP?           | SAVE | CANCEL |

| CENERAL      Identifier (GUID): [Auto Assigned]     SCOPE ASSIGNMENTS     Integration Type: [Unknown Or Unspecified Type]     API COMMUNICATIONS     Description: |                                                                   | NDD ONLL M         |                     |            |   |
|----------------------------------------------------------------------------------------------------|-------------------------------------------------------------------|--------------------|---------------------|------------|---|
| SCOPE ASSIGNMENTS Integration Type: [Unknown Or Unspecified Type]     API COMMUNICATIONS     Description:                                                         | GENERAL >                                                         | Identifier (GUID): | [Auto Assigned]     |            |   |
| APT COMMUNICATIONS Description:                                                                                                    | <ul> <li>SCOPE ASSIGNMENTS</li> <li>API COMMUNICATIONS</li> </ul> | Integration Type:  | [Unknown Or Unspeci | fied Type] | * |
|                                                                                                    | · AFI COMMUNICATIONS                                              | Description:       |                     |            |   |
|                                                                                                    |                                                                   |                    |                     |            |   |
|                                                                                                    |                                                                   |                    |                     |            |   |
|                                                                                                    |                                                                   |                    |                     |            |   |
|                                                                                                    |                                                                   |                    |                     |            |   |
|                                                                                                    |                                                                   |                    |                     |            |   |
|                                                                                                    |                                                                   |                    |                     |            |   |
|                                                                                                    |                                                                   |                    |                     |            |   |
|                                                                                                    |                                                                   |                    |                     |            |   |

# akixi∝

| Telephone Server | [All Telephony Servers] | <b>~</b> |
|------------------|-------------------------|----------|
| Partition        | [Any Partition]         | *        |
| Telephone Number |                         |          |
| Description      |                         |          |
|                  |                         |          |
|                  |                         |          |
|                  |                         |          |
|                  |                         |          |
|                  |                         |          |
|                  |                         |          |
|                  |                         |          |
|                  |                         |          |

|                                                             | ,                                       | DD CODE               | ×      |
|-------------------------------------------------------------|-----------------------------------------|-----------------------|--------|
| <ul> <li>■ GENERAL →</li> <li>◆ SCOPE ASSIGNMENT</li> </ul> | IDENTIFIER (GUID):<br>Code:             | [Auto Generated]      |        |
|                                                             | Code Type:                              | Account/Authorisation | · ⑦    |
|                                                             | Description:<br>Update Duplicate Items: |                       |        |
|                                                             |                                         |                       |        |
|                                                             |                                         |                       |        |
|                                                             |                                         |                       |        |
|                                                             |                                         |                       |        |
|                                                             |                                         | HELP? SAVE            | CANCEL |

## **Reporting Enhancements**

# **Full Call Durations**

### **Overview**

Four additional call statistics have been implemented to analyse complete call durations rather than focusing on individual segments. These are available on numerous report types, detailed below:

|                       | Historic Call Log | Active Calls | Unreturned Lost Calls | Call Detail Modal |
|-----------------------|-------------------|--------------|-----------------------|-------------------|
| Total Call Held Time  | ✓                 | ✓            |                       | ~                 |
| Total Call Ring Time  | ✓                 | ✓            | ~                     | ~                 |
| Total Talk Time       | ✓                 | ✓            |                       | ~                 |
| Total Call Time (All) | ✓                 | ✓            |                       | ~                 |

The call durations can be added to a number of reports, an example being in the Historic Call Log below:

| S            | STARTED (CALL)      | STARTED (SEG)       | TOTAL RING TIME | RING TIME (SEG) | TOTAL TALK TIME | TOTAL CALL TIME |
|--------------|---------------------|---------------------|-----------------|-----------------|-----------------|-----------------|
| ~            | 21/11/2023 14:38:15 | 21/11/2023 14:38:15 | 00:00:30        | 00:00:30        | 00:00:00        | 00:00:30        |
| $\checkmark$ | 21/11/2023 14:38:15 | 21/11/2023 14:38:46 | 00:00:39        | 00:00:09        | 00:00:08        | 00:00:48        |

### **User Instructions**

Reporting > Add / Modify a Report

- 1. Select "Fields"
- 2. Click Add
- 3. Search for and add the desired new metrics in the below locations:
  - a. Total Call Held Time can be found in
    - i. Call Times > 'Call Total Held Time'
  - b. Total Call Ring Time can be found in
    - Call Times > 'Call Total Ring Time'
  - c. Total Talk Time can be found in
    - Call Times > 'Call Total Talk Time'
  - d. Total Call Time (All) can be found in
    - i. Call Times > 'Call Total Time'
- 4. Click OK

# **Releasing Party Metric**

### **Overview**

Reporting users can now add an additional field to a historic call report, which will show which party terminated an answered call.

Calling Device – Party Initiating the Call Called Device – Party Receiving the Call

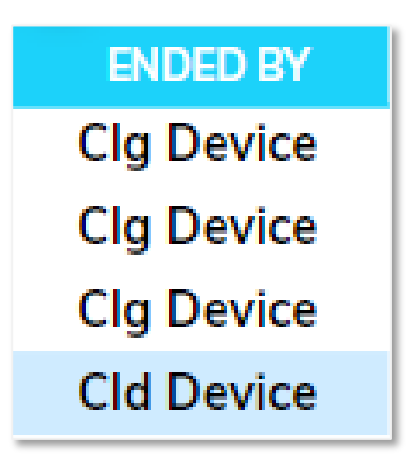

## **User Instructions**

Reporting > Add / Modify a Report

- 1. Select "Fields"
- 2. Click Add
- 3. Search and add new metrics in the below locations
  - a. Call Terminated By? can be found in
    - i. Call Properties > 'Call Terminated By?'
- 4. Click OK

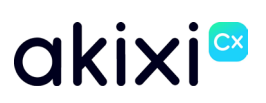

## **New Metrics – Agent High Watermarks / Averages**

### **Overview**

Three new agent statistics have been incorporated to assess agent availability either within specific intervals or across various groups.

|                      | Total Calls by Interval | Calls by Interval | Hunt Group List |
|----------------------|-------------------------|-------------------|-----------------|
| Max Available Agents | ✓                       | ✓                 | ✓               |
| Maximum Signed In    | ✓                       | ✓                 | ✓               |
| Average Staffed Time | ✓                       | ✓                 |                 |

An example of this can be seen in the below Calls by Interval report:

|                                  |    | ABANDONED | UNIQUE ABND |    |    |   | MAX AGENTS AVAILABLE | MAX SIGNED IN | AVG STAFFED TIME |
|----------------------------------|----|-----------|-------------|----|----|---|----------------------|---------------|------------------|
| 20/02/2024 (09:00:00 - 09:59:59) | 5  | 1         | 1           | 4  | 3  | 0 | 1                    | 1             | 10:45:31         |
| 20/02/2024 (10:00:00 - 10:59:59) | 3  | 1         | 1           | 3  | 3  | 1 | 1                    | 1             | 10:55:05         |
| 20/02/2024 (11:00:00 - 11:59:59) | 2  | 0         | 0           | 7  | 6  | 0 | 0                    | 1             | 11:00:00         |
| 20/02/2024 (12:00:00 - 12:59:59) | 15 | 9         | 4           | 5  | 4  | 2 | 1                    | 2             | 05:35:19         |
|                                  |    |           |             |    |    |   |                      |               |                  |
|                                  | 25 | 11        | 6           | 19 | 16 | 3 |                      |               | 03:39:41         |

### Information

#### Max Signed In

Maximum number of agents that were signed in for the specified period, at any given time.

#### Max Available Agents

Maximum number of agents that were available in for the specified period, at any given time.

#### Average Staffed Time

Total time on duty for agents that were signed in for the specified period, at any given time.

### **User Instructions**

Reporting > Add / Modify a Report

- 1. Select "Fields"
- 2. Click Add
- 3. Search and add new metrics in the below locations
  - a. Max Signed In & Max Available Agents can be found in i. ACD Counts
    - b. Average Staffed Time can be found in
      - i. ACD Times

# akixi®

## **Option to Hide Insights Dashboard**

### **Overview**

To enhance customisation of the user's Akixi experience, we have enabled the ability for the Insights Dashboard to be hidden when a user signs in.

### **User Instructions**

To disable the Insights Dashboard, select the icon displayed in the below screenshot:

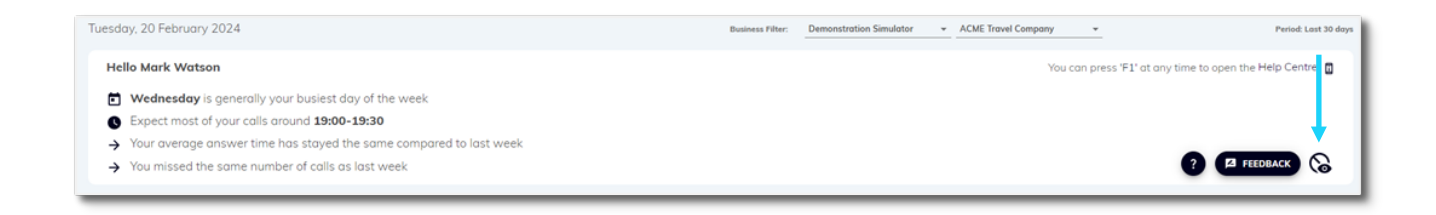

To re-enable the Insights Dashboard, select the icon displayed in the below screenshot:

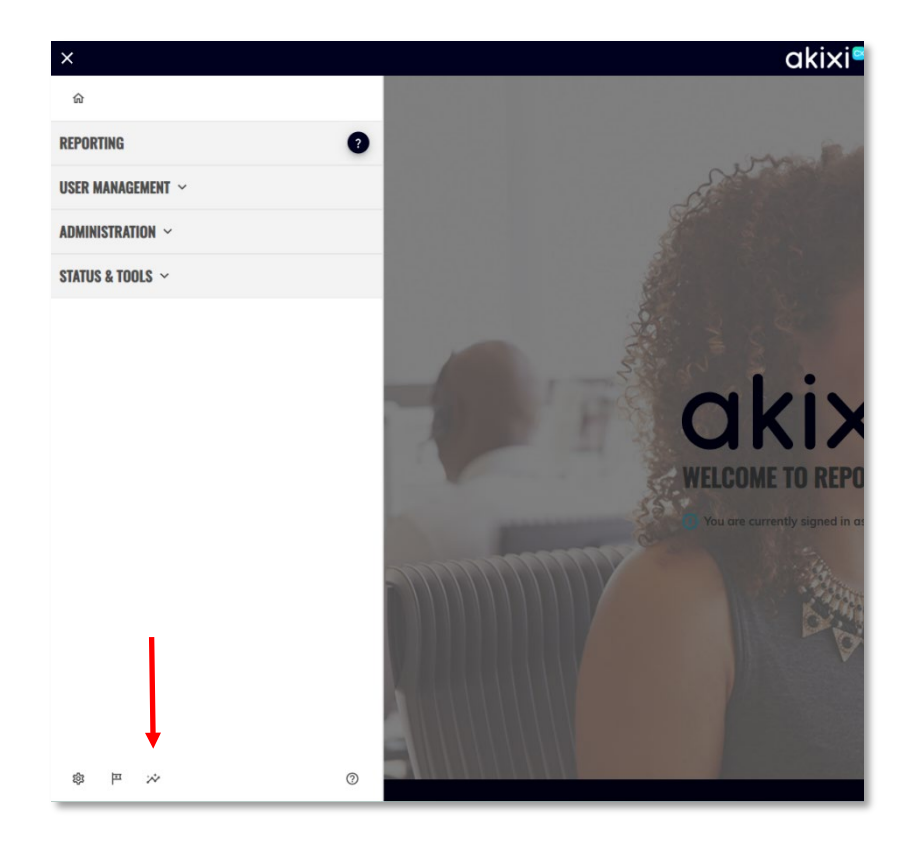